# Ausleihe Bücherei

1. Klicke auf Ausleihe, dann den Benutzercode des Kindes von der Klassenliste scannen

|      |                  |                 |                                             |                      |                      | Dionysiusschule Essen | - Einzelplatzv | ersion |                | - 0 ×                 |
|------|------------------|-----------------|---------------------------------------------|----------------------|----------------------|-----------------------|----------------|--------|----------------|-----------------------|
| Syst | em <u>B</u> earl | beiten <u>L</u> | eihverkehr B <u>e</u> nutzer <u>M</u> edien | Dienste Erwerbung Ar | nsicht <u>H</u> ilfe |                       |                |        |                |                       |
|      |                  | ٢               | 7 🔊 🔊                                       |                      |                      |                       |                |        |                |                       |
| Be   | reit für Eir     | ngabe           |                                             |                      |                      |                       |                |        |                | ausleihe              |
| Me   | dientyp          | M-Nr.           | Titel                                       | Untertitel           |                      | Autor                 | Signatur       | Frist  | Ausgeliehen am |                       |
|      |                  |                 |                                             |                      |                      |                       |                |        |                | Benutzemummer         |
|      |                  |                 |                                             |                      |                      |                       |                |        |                | C2 Autoba             |
|      |                  |                 |                                             |                      |                      |                       |                |        |                | PZ. Austeine          |
|      |                  |                 |                                             |                      |                      |                       |                |        |                | F3: Huckgabe          |
|      |                  |                 |                                             |                      |                      |                       |                |        |                | F4: Verläng. Medium   |
|      |                  |                 |                                             |                      |                      |                       |                |        |                | F5: Verläng. Benutzer |
|      |                  |                 |                                             |                      |                      |                       |                |        |                | F6: Vormerkung        |
|      |                  |                 |                                             |                      |                      |                       |                |        |                | F7: Konto             |
|      |                  |                 |                                             |                      |                      |                       |                |        |                | F9: Alles verlängem   |
|      |                  |                 |                                             |                      |                      |                       |                |        |                | F10: Benutzerkartei   |
| -    |                  |                 |                                             |                      |                      |                       |                |        |                | F11: Medienkartei     |
|      |                  |                 |                                             |                      |                      |                       |                |        |                | Alt-D: Liste drucken  |
|      |                  |                 |                                             |                      |                      |                       |                |        |                |                       |
|      |                  |                 |                                             |                      |                      |                       |                |        |                | At-S: Schließen       |
|      |                  |                 |                                             |                      |                      |                       |                |        |                |                       |

## 2. Der Name des Kindes sollte nun links erscheinen

|           |                   |                       |                       |            |             | Dioriysiuss | chule essen - emzei | Jaczversion |                        |                      |
|-----------|-------------------|-----------------------|-----------------------|------------|-------------|-------------|---------------------|-------------|------------------------|----------------------|
| System Be | arbeiten <u>l</u> | eihverkehr Benutzer M | edien <u>D</u> ienste | Erwerbung  | Ansicht Hil | fe          |                     |             |                        |                      |
| 1         | A 1               | 🔊 🔊 🔁                 |                       |            |             |             |                     |             |                        |                      |
| <u> </u>  | <b>S</b>          |                       |                       |            |             |             |                     |             |                        |                      |
| Name      | les Kinde         | 20                    |                       |            |             |             |                     |             |                        |                      |
| Bonutz    |                   | or Belea              |                       |            |             |             |                     |             |                        | × \                  |
| Denutz    | ernunnin          | Ausgeliehen:          | 0                     |            |             |             |                     |             |                        | <u>//</u>            |
|           |                   | Abgelaufen:           | 0                     |            |             |             |                     |             |                        |                      |
|           | Klasse 1a         | Konto: 0,0            | <b>€</b>              |            |             |             |                     |             |                        | e veleike            |
|           |                   |                       |                       |            |             |             |                     |             |                        | ausieine             |
|           |                   |                       |                       |            |             |             |                     |             |                        |                      |
| Mada      |                   | That                  |                       | the start  |             |             | <b>C</b>            | Eta.        | A second of the second |                      |
| Medientyp | M-Nr.             | litei                 |                       | Untertitel |             | ALEOF       | Signatu             | Finst       | Ausgelienen am         |                      |
|           |                   |                       |                       |            |             |             |                     |             |                        | Mediennummer         |
|           |                   |                       |                       |            |             |             |                     |             |                        |                      |
|           |                   |                       |                       |            |             |             |                     |             |                        | F2: Ausleihe         |
|           |                   |                       |                       |            |             |             |                     |             |                        | E3: Bückoahe         |
|           |                   |                       |                       |            |             |             |                     |             |                        | Terrougue            |
|           |                   |                       |                       |            |             |             |                     |             |                        | F4: Verläng. Medium  |
|           |                   |                       |                       |            |             |             |                     |             |                        | F5: Verläng, Benutz  |
|           |                   |                       |                       |            |             |             |                     |             |                        |                      |
|           |                   |                       |                       |            |             |             |                     |             |                        | F6: Vomerkung        |
|           |                   |                       |                       |            |             |             |                     |             |                        | F7: Konto            |
|           |                   |                       |                       |            |             |             |                     |             |                        |                      |
|           |                   |                       |                       |            |             |             |                     |             |                        | F9: Alles verlängem  |
|           |                   |                       |                       |            |             |             |                     |             |                        | F10: Benutzerkartei  |
|           |                   |                       |                       |            |             |             |                     |             |                        |                      |
|           |                   |                       |                       |            |             |             |                     |             |                        | F11: Medienkartei    |
|           |                   |                       |                       |            |             |             |                     |             |                        | Alt-D: Liste drucken |
|           |                   |                       |                       |            |             |             |                     |             |                        |                      |
|           |                   |                       |                       |            |             |             |                     |             |                        | Alt-S: Schließen     |
|           |                   |                       |                       |            |             |             |                     |             |                        |                      |
|           |                   |                       |                       |            |             |             |                     |             |                        |                      |

 Bereit f
ür die Ausleihe! In jedem Buch befindet sich ein Code zum Scannen. Dieser muss nun gescannt werden.
 Bei erfolgreicher Ausleihe sollte das Buch nun in der Liste erscheinen.

Für das nächste Kind wieder bei Schritt 1 beginnen.

| <b>.</b>  |                    |                                                          |                                                        | Dionysiusschule Ess | sen - Einzelplatz | zversion   |                | - U ×                        |
|-----------|--------------------|----------------------------------------------------------|--------------------------------------------------------|---------------------|-------------------|------------|----------------|------------------------------|
| System Be | earbeiten <u>L</u> | eihverkehr B <u>e</u> nutzer <u>M</u> edien <u>D</u> ien | iste E <u>r</u> werbung A <u>n</u> sicht <u>H</u> ilfe |                     |                   |            |                |                              |
| 1         | 1                  | y 📷 💌 📷                                                  |                                                        |                     |                   |            |                |                              |
| Name o    | des Kindes         | 5                                                        |                                                        |                     |                   |            |                |                              |
| Renutz    | ernumme            | r Beleg                                                  | Der Wind in den Weiden                                 |                     |                   |            |                |                              |
|           |                    | Ausgeliehen: 1                                           | Grahame, Kenneth                                       |                     |                   |            |                |                              |
|           |                    | Abgelaufen: 0                                            | 10003164                                               |                     |                   |            |                |                              |
|           | Klasse 1a          | Konto: 0,00€                                             | Fällig am: 29.03.2023                                  |                     |                   |            |                | ausleihe                     |
| Medientyp | M-Nr.              | Titel                                                    | Untertitel                                             | Autor               | Signatur          | Frist      | Ausgeliehen am |                              |
| Buch      | 10003164           | Der Wind in den Weiden                                   | Kinderbuchklassiker zum Vorlesen                       | Grahame, Kenneth    |                   | 29.03.2023 | 15.03.2023     |                              |
|           |                    |                                                          |                                                        |                     |                   |            |                | Mediennummer                 |
|           |                    |                                                          |                                                        |                     |                   |            |                | F2: <u>A</u> usleihe         |
|           |                    |                                                          |                                                        |                     |                   |            |                | F3: Rückgabe                 |
|           |                    |                                                          |                                                        |                     |                   |            |                | E4: Vertäng Medium           |
|           |                    |                                                          |                                                        |                     |                   |            |                |                              |
|           |                    |                                                          |                                                        |                     |                   |            |                | F5: Verläng. Benutzer        |
|           |                    |                                                          |                                                        |                     |                   |            |                | F6: Vomerkung                |
|           |                    |                                                          |                                                        |                     |                   |            |                | F7: Konto                    |
|           |                    |                                                          |                                                        |                     |                   |            |                | F9: Alles verlängem          |
|           |                    |                                                          |                                                        |                     |                   |            |                | F10: Benutzerkartei          |
|           |                    |                                                          |                                                        |                     |                   |            |                | F11: Medienkartei            |
|           |                    |                                                          |                                                        |                     |                   |            |                |                              |
|           |                    |                                                          |                                                        |                     |                   |            |                | At- <u>U</u> : Liste drucken |
|           |                    |                                                          |                                                        |                     |                   |            |                | Alt-S: <u>S</u> chließen     |
|           |                    |                                                          |                                                        |                     |                   |            |                |                              |
| 1         | 1                  |                                                          | 1                                                      | 1                   |                   |            |                |                              |

## Anleitung Druckdatei erstellen:

Da derzeit kein Drucker zur Verfügung steht, muss eine Druckdatei auf dem USB Stick, welcher sich im innenliegenden Reißverschlussfach der Laptoptasche befindet, erstellt werden. Dies geht folgendermaßen:

## Gehe auf Leihverkehr, Listendruck, dann <u>Ausleihliste nach</u> <u>Benutzer</u>

|                 |           |      |                                           |                |                                                     | Dionysiusschule Essen | - Einzelplatzv | ersion     |                | - 0 ×                 |
|-----------------|-----------|------|-------------------------------------------|----------------|-----------------------------------------------------|-----------------------|----------------|------------|----------------|-----------------------|
| System <u>B</u> | earbeiten | Leil | nverkehr B <u>e</u> nutzer <u>M</u> edien | <u>D</u> ienst | e E <u>r</u> werbung A <u>n</u> sicht <u>H</u> ilfe |                       |                |            |                |                       |
| 2 🙎             |           |      | <u>A</u> usleihe                          | F2             |                                                     |                       |                |            |                |                       |
|                 |           |      | <u>R</u> ückgabe                          | F3             |                                                     |                       |                |            |                |                       |
|                 |           |      | Verlängerung Medium                       | F4             |                                                     |                       |                |            |                |                       |
|                 |           |      | Verlängerung Benutzer                     | F5             | Der Wind in den Weiden                              |                       |                |            |                |                       |
|                 |           |      | Vormerkung                                | F6             | Grahame, Kenneth                                    |                       |                |            |                |                       |
|                 | 10 1      |      | Gebühren                                  | F7             | 10003164                                            |                       |                |            |                |                       |
|                 | Nasse la  |      | Mahnassistent                             |                | Fallig am: 29.03.2023                               |                       |                |            |                | ausleihe              |
|                 |           | 1    | Listerationals                            |                |                                                     |                       |                |            |                |                       |
|                 |           |      | Eistendruck                               |                |                                                     |                       |                |            |                |                       |
| Medientyp       | M-Nr.     |      | Leihdatei editieren                       |                | Untertitel                                          | Autor                 | Signatur       | Frist      | Ausgeliehen am |                       |
| Such            | 100031    | 64   | Der Wind in den Weiden                    |                | Kinderbuchklassiker zum Vorlesen                    | Grahame, Kenneth      |                | 29.03.2023 | 15.03.2023     |                       |
|                 |           |      |                                           |                |                                                     |                       |                |            |                | Mediennummer          |
|                 |           |      |                                           |                |                                                     |                       |                |            |                | F2: <u>A</u> usleihe  |
|                 |           |      |                                           |                |                                                     |                       |                |            |                | F3: Rückgabe          |
|                 |           |      |                                           |                |                                                     |                       |                |            |                |                       |
|                 |           |      |                                           |                |                                                     |                       |                |            |                | F4: Verläng. Medium   |
|                 |           |      |                                           |                |                                                     |                       |                |            |                | F5: Verläng, Benutzer |
|                 |           |      |                                           |                |                                                     |                       |                |            |                | F6: Vomerkung         |
|                 |           |      |                                           |                |                                                     |                       |                |            |                |                       |
|                 |           |      |                                           |                |                                                     |                       |                |            |                | F7: Konto             |
|                 |           |      |                                           |                |                                                     |                       |                |            |                | F9: Alles verlängem   |
|                 |           |      |                                           |                |                                                     |                       |                |            |                | F10: Benutzerkartei   |
|                 |           |      |                                           |                |                                                     |                       |                |            |                | TTO. Denaizerkalter   |
|                 |           |      |                                           |                |                                                     |                       |                |            |                | F11: Medienkartei     |
|                 |           |      |                                           |                |                                                     |                       |                |            |                | Alt-D: Liste drucken  |
|                 |           |      |                                           |                |                                                     |                       |                |            |                |                       |
|                 |           |      |                                           |                |                                                     |                       |                |            |                | Alt-S: Schließen      |
|                 |           |      |                                           |                |                                                     |                       |                |            |                |                       |
|                 |           |      |                                           |                |                                                     |                       |                |            |                |                       |

### Dieser Vorgang kann ein wenig dauern! Gehe dann auf Speichern als...

|                    |                      | $\frown$                                                                                                    | Vorschau | - ¤ × |
|--------------------|----------------------|----------------------------------------------------------------------------------------------------|----------|-------|
|                    | 1 von 3              | 🗸 🕨 🕅 100% 🔍 🗛 🕰 1:1 💷 🖂 🏐 🎯 📳 🗐                                                                                                    |          |       |
| Seite Lyon 3 (10%) |                      | Image: Image: |          |       |
|                    | Seite 1 von 3 (100%) |                                                                                                    |          |       |

Dort nun den USB Stick STICKBIBLIO links auswählen.

|                      | Vorschau                                                                                                    |
|----------------------|----------------------------------------------------------------------------------------------------|
| 🕅 🖣 1 von 3 🔹 🕨 🕅    | Speichern unter                                                                                                    |
|                      |                                                                                                    |
| Aus<br>Stand:        | Organisieren 🔻 Neuer Ordner 📲 👻 🔞                                                                                                    |
| Name                 | Name Ânderungsdatum Typ     Benutzerfisten Stand März 2023 15.03.2023 16:53 Dateiordner                                                                                                    |
|                      | image: computer         image: computer           image: computer         image: computer                                                                                                    |
|                      | Dateityp: Vorschau-Datei (*.11) v<br>Nach dem Speichern Einstellungen<br>die mit der Datei permanent speichern<br>verknüpfte<br>Anwendung starten                                                                                                    |
|                      | Crdner ausblenden  Crdner ausblenden  Crdner ausbrenden  Crdner ausbrenden  Crdner ausbr |
| Seite 1 von 3 (100%) |                                                                                                    |

Unter Dateiname unbedingt die ausleihende Klasse und das Datum des jeweiligen Tages hinschreiben zum Beispiel

#### <u>1a 12.2.2023</u>

Unter Dateityp sollte bereits Adobe PDF Format (\*pdf) stehen, falls nicht bitte auswählen. Datei speichern und den Stick im Sekretariat mit der Bitte um Ausdruck der jeweiligen Klassenliste abgeben.

Diese Datei beinhaltet immer alle Klassenlisten, daher ist es unbedingt notwendig, dass wie oben angegeben die Klasse und das Datum angegeben wird!

| Image: International and the second second secon                     |
|----------------------------------------------------------------------------------------------------|
| Image: Strick Bill (F)       Strick Bill (F)                                                                                                    |
| Aut Organisierer Neurordner     Iman Anderungsdatum     Typ     Iman     Iman                                                                                                    |
| Image: Second second secon |
| Image: Second second secon |
|                                                                                                    |